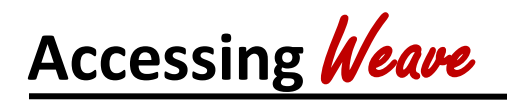

## STEPS FOR ACCESSING WEAVE

- To gain access to Weave, contact the Office of Academic Planning and Compliance (<u>kara.page@ttuhsc.edu</u>). You will then receive an email that asks you to "Create Weave User Account."
- 2. Follow the prompts in this email and then exit that website.
- 3. Now, re-access Weave by clicking the 'Access' link on the <u>Academic Planning and</u> <u>Compliance website</u>.
- 4. At the log-in screen, bypass the username by clicking on the link "Access Weave using your institution's sign-on".
- 5. Enter the Institution Sign-on Abbreviation "ttuhsc".

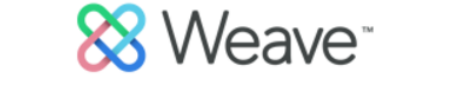

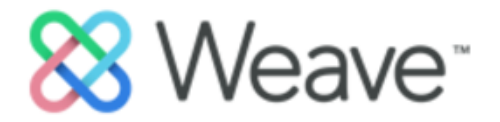

|      | USERNAME                                      |                                          |
|------|-----------------------------------------------|------------------------------------------|
|      |                                               | INSTITUTION SIGN-ON ABBREVIATION         |
|      | PASSWORD                                      | ttuhsc                                   |
| (4.) | Forgot Username? or Password?                 | Forgot Institution Sign-On Abbreviation? |
|      | Log In<br>Or                                  | Continue →                               |
|      | G Sign in with Google                         | (E)                                      |
|      | Access Weave using your institution's sign-on | (5.)                                     |